# Introduction Page

| P                                                        | ROTECTION WATER POLLUTION CONTROL GENERAL PERMITS SYSTEM                                                                                                    |
|----------------------------------------------------------|----------------------------------------------------------------------------------------------------|
| Notice of Intent (NOI)<br>My Permit Status<br>Search All | Approve Permits       Re-Print Confirmation Letter         Print Approval Letters       Undelete Record         Inspections       Generate Report in Excel         Add Email on Account       Add Email on Account         Add / Edit Inspector       Reset User Account for a Site ID                        |
|                                                          | Notice of Intent (NOI) for Discharges under a Permit - NVR100000                                                                                                    |
|                                                          | EPA Region 9 is the permitting authority for NPDES permits for wastewater and stormwater discharges on Tribal lands in Arizona, California, Nevada and all Navajo Lands. Please click here and visit EPA Region 9 website.                                                                                    |
|                                                          | Submission of this Electronic Notice of Intent constitutes notice that the Permittee identified in this request intends to be authorized by a permit issued by the State of Nevada and has or will comply with the following:                                                                                 |
|                                                          | <ol> <li>The Permittee has a copy of the Permit, Select the link below to <u>print a copy of the permit</u> for your<br/>records: <u>Stormwater Construction General Permit</u></li> </ol>                                                                                                    |
|                                                          | 2. The Permittee will comply with all applicable permit conditions,                                                                                                    |
|                                                          | <ol> <li>The Permittee understands that <u>implementation of any Pollution Prevention Plan or Best Management</u><br/><u>Plan (BMP)</u>, will begin at the time the permittee commences work on the project,</li> </ol>                                                                                       |
|                                                          | 4. The Permittee understands that failure to submit the required fee and the original signed Certification<br>Page within 30 days of this electronic submittal will result in failure for eligible coverage under a<br>General Permit. The Certification Page must be printed at the end of this process; and |
|                                                          | 5. That <u>Nevada Administrative Code (NAC) 445A</u> , requires that a Permittee (discharger) who is covered under a general permit shall pay to the Director/Division an annual services fee on or before July 1 of each year that the discharger is covered under that permit.                              |
|                                                          | 6. <u>To Terminate coverage</u> of a General Permit, the Permittee must submit a Notice of Termination<br>("NOT") form when their facility no longer has any discharges as defined in Nevada's General Permit or<br>EPA regulations at 40 CER 122.26 or when they are no longer the operator of the site      |

These six provisions are important! Make sure to read them.

### Is This Project/Site Located in Whole or in Part on Tribal Lands?

⊖Yes ●No

### Is This A New, Continuous or Renewal Permit (Please select one of them below)?

• New Permit  $\bigcirc$  Continue a Permit Application  $\bigcirc$  Renewal Permit

Submit

Choosing "New Permit" starts a new permit application.

Choosing "Continue a Permit Application" allows you to continue a "New Permit" as long as there was not a final submission.

#### **Questions & Answers for No Exposure**

| 1. Does the facility dispose of wastewater or have a wastewater                                                                                                    | 0        | 6      | •       |
|----------------------------------------------------------------------------------------------------|----------|--------|---------|
| <b>Explanation:</b> Does the facility have a permit issued by NDEP BWPC that covers all processes at the facility including Stormwater Discharges? If yes, please contact BWPC to verify.                                                                                                    | Yes      | N      | 0       |
| <ol> <li>Does the facility store material or products outside in an exposed area?</li> <li>Explanation: Such as but not limited to drums, barrels, aggregate, sand, waste and/or containers outside that are not in a storm shelter. This includes drums/barrels/tanks or containers in secondary containment.</li> </ol>               | )<br>Yes | (<br>N | )<br>Io |
| 3. Does the facility load, unload and/or transport material or products in an exposed area?<br><u>Explanation</u> : The loading or unloading of trucks that are not backed into a facility or under cover.<br>Also, trucks or equipment is loaded/loaded/transfer material or product via forklifts, hand carts, hand trucks or loader. | )<br>Yes | (<br>N | )<br> 0 |
| <ol> <li>Does the facility have material handling equipment stored or used in an exposed<br/>area?</li> </ol>                                                                                                    | 0        | (      |         |
| <b>Explanation:</b> The use of forklifts, hand trucks, loaders or any other equipment used to handle material/product outside. Or, storage handling equipment is kept outside.                                                                                                    | Yes      | N      | 0       |
| <ol> <li>Does the facility store, keep materials or products in open, deteriorated or leaking storage drums,<br/>barrels, tanks, and/or similar containers in an exposed area?</li> <li><u>Explanation</u>: This includes drums/barrels/tanks or containers that are in secondary containment.</li> </ol>                               | )<br>Yes | (<br>N | )<br> 0 |
| <ol><li>Does the facility store or house materials or products of past industrial activity in an exposed<br/>area?</li></ol>                                                                                                    | 0        | 0      | ۲       |
| <b>Explanation:</b> Areas that have old equipment or equipment parts, used barrels/drums/totes waiting for pick up or being stored outside, etc.                                                                                                    | Yes      | N      | 0       |
| <ol> <li>Does the facility have waste material stored or kept in an exposed area?<br/><u>Explanation</u>: Includes but not limited to old parts, refuse, scrap, and/or waste in open dumpsters<br/>or bins.</li> </ol>                                                                                                    | )<br>Yes | (<br>N | )<br>Io |
| 8. Does the facility use, store, or clean industrial machinery or equipment in an area where residuals from machinery or equipment remain in an exposed area? <u>Explanation</u> : Includes any residuals or stains on the ground where equipment, machinery or vehicles are stored, used or cleaned in an exposed area.                | )<br>Yes | (<br>N | )<br> 0 |
| 9. Does the facility have materials or residuals (including spills/leaks) on the ground?<br>Explanation: Materials or products that could cause the property to have any contaminated soil.                                                                                                    | )<br>Yes | (<br>N | 0       |
| 10. Does the facility handle or store material or products on roadways or railways owned or<br>maintained by the discharger?<br><u>Explanation</u> : The facility maintains or owns the road where the facility is located or the railway it<br>uses for delivery/transport.                                                            | )<br>Yes | (<br>N | )<br> 0 |
| 11. Does the facility have particulate matter or visible deposits of residuals from roof stacks and/or vents that could be evident in storm water outflow? <b>Explanation:</b> This includes any vent that releases any residual that is on the sides of vents and/or roof stacks and can be washed away in a storm event.              | )<br>Yes | (<br>N | •       |

Submit

## This screen will pop up next

#### Section 1 - Facility / Site Information

(Your Tracking Site ID - )

| Site Name and Address |                     |
|-----------------------|---------------------|
| Site Name             | Clock Tower Mystery |
| Address Line 1        |                     |
| Address Line 2        |                     |
| City                  |                     |
| State                 | NV V                |
| Zipcode               |                     |
| Contact Title         | Mr. 🗸               |
| First Name            |                     |
| Last Name             |                     |
| Contact<br>Phone      |                     |
| Email                 |                     |

#### **Discharge Information**

| Name of Receiving Water and /or Description of Discharge Location (limited to<br>150 characters) |          |        | $\langle \rangle$ |
|--------------------------------------------------------------------------------------------------|----------|--------|-------------------|
| Frequency of Discharge                                                                           | Unlikely | $\sim$ |                   |
| Estimated Flow in Gallons (Enter 0 if no flow)                                                   |          |        |                   |
| Estimated Begin Date (mm/dd/yyyy)                                                                |          |        |                   |
| Estimated End Date (mm/dd/yyyy)                                                                  |          |        |                   |

As applicable, enter the Location for Viewing SWPPP, BMP Plan, or the Location for No Exposure Waiver (Required for Stormwater and Subsurface Disposal Permitting)

| 57                                          |       |
|---------------------------------------------|-------|
| $\Box$ Check if SWPPP Info. is Same as Site |       |
| Address Line 1                              |       |
| Address Line 2                              |       |
| City                                        |       |
| State                                       | NV V  |
| Zipcode                                     |       |
| Contact Title                               | Mr. 🗸 |
| First Name                                  |       |
| Last Name                                   |       |
| Contact Phone                               |       |
|                                             |       |

| Latitude                                       |                          |   |
|------------------------------------------------|--------------------------|---|
| Longitude                                      |                          |   |
| Assessor's Parcel Number (APN)                 |                          |   |
| SIC Sector (to filter SIC codes):              | -Select One-             | ~ |
| Standard Industrial Classification (SIC) Code: | 3291 - Abrasive Products | ~ |
| County                                         | Carson City ~            |   |

If you do not know the latitude and longitude, press the "Get Lat/Long" to autopopulate. You may also input the coordinates manually—make sure that they are rendered in decimal degrees!

When you select your Sector, it will filter the SIC codes to those within the Sector.

#### << Previous Page Next Page >>

© Copyright 2012 State of Nevada NDEP All rights reserved.

## Section 2 & 3 - Owner/Operator Name and Address

(Your Tracking Site ID - 43802)

#### **Owner Name and Address**

#### **Operator Name and Address**

|                                |                   | ✓                                 | Check if O<br>Owner | perator is Same as |
|--------------------------------|-------------------|-----------------------------------|---------------------|--------------------|
| Is the Owner the<br>Permittee? | ●YES ○NO          | Is the Operator the<br>Permittee? | • YES               | ○ NO               |
| Owner/Company<br>Name          | Holmes and Watson | Operator/Company                  |                     |                    |
| Address Line 1                 | 221B Baker Street | Address Line 1                    |                     |                    |
| Address Line 2                 |                   | Address Line 2                    |                     |                    |
| City                           | London            | City                              |                     |                    |
| State                          | NV V              | State                             | NV 🗸                |                    |
| Zipcode                        | 00000000          | Zipcode                           |                     |                    |
| Contact Title                  | Mr. 🗸             | Contact Title                     | Mr. 🗸               |                    |
| First Name                     | Sherlock          | First Name                        |                     |                    |
| Last Name                      | Holmes            | Last Name                         |                     |                    |
| Contact Phone                  | 000000000         | Contact Phone                     |                     |                    |
| Taxpayer ID (TIN)              | 00000000          | Taxpayer ID (TIN)                 |                     |                    |
| Legal Status                   | Federal           | ✓ Legal Status                    | Federal             | $\checkmark$       |

#### Section 4 - Billing/Invoicing Information

#### **Billing/Invoicing**

Send Annual Billing/Invoicing Information to: ● Owner ○ Operator

<< Previous Page

## Section 5 - Additional Information (Optional)

тніз 🧲

(Your Tracking Site ID - 43802)

### Additional Contacts

(Note: To add additional contact, enter information on the fields and click Add Additional Contact button below. Or **Submit** button)

| Select Company/Name to view/edit existing<br>record | ✓                   |
|-----------------------------------------------------|---------------------|
| Company/Name                                        |                     |
| Address Line 1                                      |                     |
| Address Line 2                                      |                     |
| City                                                |                     |
| State                                               | NV V                |
| Zipcode                                             |                     |
| Contact Title                                       | Mr. 🗸               |
| First Name                                          |                     |
| Last Name                                           |                     |
| Contact Phone                                       |                     |
|                                                     | Add New Contact     |
| Upda                                                | te Existing Contact |
| << Previous P                                       | age Next >>         |

If you do not qualify for a no exposure waiver, then this screen appears after Section 5. If you qualify for a no exposure waiver skip the next two slides for your instructions.

## ATTACHMENTS

Please upload the required documents (site map, construction plans, BMP Plans, etc.). Only PDF files are allowed. If there are more than one file, please merge those files and upload them as one attachment.

| * If the file ex<br>the NOI.<br>* To finish the | ceeds 5 MB in size, please submit hard copies of upload, you must hit the upload button after s | of the required documents with<br>selecting the file |  |
|-------------------------------------------------|-------------------------------------------------------------------------------------------------|------------------------------------------------------|--|
| File to Upload                                  | Browse                                                                                          | Upload Selected File                                 |  |

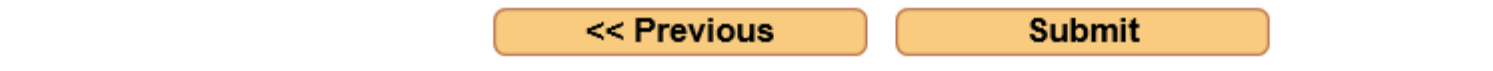

You may upload a site map here. You do not need to submit or send in the Stormwater Pollution Prevention Plan (SWPPP)—it stays on site!

This page will pop up. Review this information.

*If you need to correct or add information, use the "Previous Page" button.* 

You may exit the General Database System before completion, but you will need the "New Permit" number (located third line from top) to re-enter the application process, using "Continue a Permit Application,".

Choosing "Submit" will "lock" the page and no more changes may be made. The printing window will open.

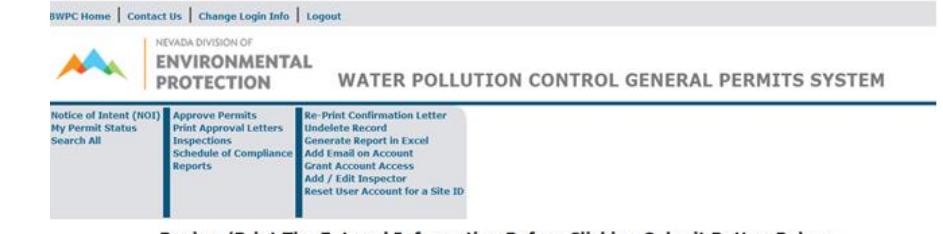

Review/Print The Entered Information Before Clicking Submit Button Below

(Note: The entered information will be locked after Submit is clicked)

| Review/Print The Entered Infor                                                                                                    | mation Before Clicking Submit Button Belo     | w |  |
|----------------------------------------------------------------------------------------------------|-----------------------------------------------|---|--|
| (Note: The entered informat                                                                                                    | tion will be locked after Submit is clicked)  |   |  |
| New                                                                                                    | Permit: CSW-45170                             |   |  |
|                                                                                                    |                                               |   |  |
|                                                                                                    | Section 1                                     |   |  |
|                                                                                                    | ••••••••••••••••••••••••••••••••••••          |   |  |
| Facility / Site Information                                                                                                    |                                               |   |  |
| Estimated Area to be Disturbed (in acres): 5                                                                                                |                                               |   |  |
| Site rame: Back House<br>Address Line 1: 7765 CREAT BASTN RD                                                                                |                                               |   |  |
| Address Line 2:                                                                                                    |                                               |   |  |
| City / State / Zipocde: RENO, NV 895233897                                                                                                  |                                               |   |  |
| Contact Name (Phone #): Ms.KRISTIE BLACK (7757777                                                                                           | 777)                                          |   |  |
| Email: kblack@ndep.nv.gov                                                                                                    |                                               |   |  |
| Name of Receiving Water and /or Description of Discharge                                                                                    | ELocation: Truckee                            |   |  |
| Frequency of Discharge: Unlikely                                                                                                    |                                               |   |  |
| Estimated Flow in Gallons: 0                                                                                                    |                                               |   |  |
| Email: kblack@ndep.nv.gov                                                                                                    |                                               |   |  |
| Name of Receiving Water and /or Description of Discharge                                                                                    | e Location: Truckee                           |   |  |
| Estimated Elevia Gallons 0                                                                                                    |                                               |   |  |
| Estimated Regin - End Date: 09/08/2018 - 10/26/2011                                                                                         |                                               |   |  |
| SWPPP Information                                                                                                    |                                               |   |  |
| Address Line 1: 7765 GREAT BASIN RD                                                                                                    |                                               |   |  |
| Address Line 2:                                                                                                    |                                               |   |  |
| City State / Zipocde: RENO, NV 895233897                                                                                                    |                                               |   |  |
| Contact Name (Phone #): Ms.KRISTIE BLACK (775777)                                                                                           | (1777)                                        |   |  |
| Location / GIS Information                                                                                                    |                                               |   |  |
| Latitude / Longitude: 39.1511 / 119.756                                                                                                    |                                               |   |  |
| Assessor's Parcel Number (APN): 0                                                                                                    |                                               |   |  |
| Standard Industrial Classification (SIC) Code: 3291 - Abi                                                                                   | rasive Products                               |   |  |
| County(ies): Carson City                                                                                                    |                                               |   |  |
|                                                                                                    |                                               |   |  |
| Se                                                                                                    | sction 2, 3 And 4                             |   |  |
| ••••••••••••••••••••••••••••••••••••                                                                                                    |                                               |   |  |
| Owner Name and Address                                                                                                    | Operator Name and Address                     |   |  |
| Is the Owner the Permittee? - YES                                                                                                    | Is the Operator the Permittee? - YES          |   |  |
| Owner Name: Neverland                                                                                                    | Operator Name: Neverland                      |   |  |
| Address Line 2:                                                                                                    | Address Line 2-                               |   |  |
| City / State / Zipocde: Carson City, NV 89701                                                                                               | City / State / Zipocde: Carson City, NV 89701 |   |  |
| Contact Name: Mr.Andrew Dixon                                                                                                    | Contact Name: Mr.Andrew Dixon                 |   |  |
| Contact Phone #: 7757777777                                                                                                    | Contact Phone #: 7757777777                   |   |  |
| Taxpayer ID (TIN): 111111111                                                                                                    | Taxpayer ID (TIN): 111111111                  |   |  |
|                                                                                                    | Legal Status: Federal                         |   |  |
| Legal Status: Federal                                                                                                    |                                               |   |  |
| Legal Status: Federal<br>Billing/Invoicing                                                                                                  |                                               |   |  |
| Legal Status: Federal<br>Billing/Invoicing<br>Send Annual Billing/Invoicing Information to: Owner                                           |                                               |   |  |
| Legal Status: Federal<br>Billing/Invoicing<br>Send Annual Billing/Invoicing Information to: Owner<br>Attachments                            |                                               |   |  |
| Legal Status: Federal<br>Billing/Invoicing<br>Send Annual Billing/Invoicing Information to: Owner<br>Attachments<br>Attached File Name: N/A |                                               |   |  |

Copyright 2012 State of Nevada NDEP All rights reserved. Print the Notice of Intent, read the Permittee understanding section, sign it with a color other than black, and mail it with the application fee of \$200 to the address on the application.

Please print your confirmation letter, then press "Finish"

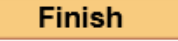

|                                                                                                    | Site ID: ISW-<br>Project Name:                                                                                                    |
|----------------------------------------------------------------------------------------------------|----------------------------------------------------------------------------------------------------|
|                                                                                                    | Date: 6/25/2019                                                                                                    |
| Owner:                                                                                                    | Operator:                                                                                                    |
| Sparks NV 89431                                                                                                    | Sparks NV 89431                                                                                                    |
| Renew No                                                                                                    | * If this is a Renewal Application, NO filing fee is required.                                                                                                    |
| Submission of this Election intends to be authorized                                                                 | ptronic Notice of Intent constitutes notice that the Permittee identified in this request d by a permit issued by the State of Nevada and has or will comply with the following:                                                                                                    |
| <ol> <li>The Permittee will</li> <li>The Permittee und<br/>begin at the time t</li> <li>The Permittee und</li> </ol> | comply with all applicable permit conditions,<br>lerstands that implementation of all controls required under by a General Permit will<br>he permittee commences work on the project identified in this application;<br>lerstands that failure to submit the required \$200.00 fee and this signed Certification<br>we of the electronic submittal will result in failure for eligible coverage under the Ceneral |
| Page within 30 day<br>Permit; and,                                                                                   | ys of the electronic submittal will result in failure for eligible coverage under the General                                                                                                    |

If you are qualified for a no exposure waiver, then this screen appears after Section 5.

Would you like to pursue a No Exposure Exclusion?

 $\bigcirc$  Yes, I would like to apply for a waiver

 $\bigcirc$  No, I want to apply for a permit anyway.

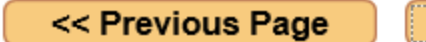

Next Page >>

If you qualify for a no exposure waiver, then you can apply for a waiver or apply for full permit coverage. If you decide to apply for a waiver, this screen appears.

Finish Re: Stormwater Industrial Permit NVR050000 Site ID: ISW-43803 Project Name: Clocktower Mystery Date: 9/15/2017 Owner: Holmes and Watson Operator: Holmes and Watson S Holmes S Holmes 221B Baker Street 221B Baker Street London NV 00000000 London NV 00000000 Renew NO \* If this is a Renewal Application, NO filing fee is required.

Please print your waiver confirmation letter, then press "Finish"

By submitting this No Exposure Certification, the Owner or Operator of the project is aware that under the Phase II Final Rule, the no exposure exclusion is conditional and not an outright exemption. Therefore, if there is a change in circumstances that cause an exposure of industrial activities or materials to storm water, the operator is required to comply immediately with the National Pollution Discharge Elimination System (NPDES) Storm Water Program, including applying for, obtaining, and meeting the requirements of the State of Nevada Stormwater General Permit.

Clean Water Act. Where a facility operator determines that exposure is likely to occur in the future due to some

If you qualify for a no exposure waiver, then you can apply for a waiver or apply for full permit coverage. If you decide to apply for full permit coverage, this screen appears.

## **ATTACHMENTS**

Please upload the required documents (site map, construction plans, BMP Plans, etc.). Only PDF files are allowed. If there are more than one file, please merge those files and upload them as one attachment.

| * If the file ex<br>the NOI.<br>* To finish the | cceeds 5 MB in size, please submit hard copies o<br>e upload, you must hit the upload button after s | f the required documents wit<br>electing the file | h |
|-------------------------------------------------|----------------------------------------------------------------------------------------------------|---------------------------------------------------|---|
| File to Upload                                  | Browse                                                                                               | Upload Selected File                              |   |

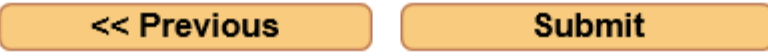

You may upload a site map here. You do not need to submit or send in the Stormwater Pollution Prevention Plan (SWPPP)—it stays on site!

This page will pop up. Review this information.

*If you need to correct or add information, use the "Previous Page" button.* 

You may exit the General Database System before completion, but you will need the "New Permit" number (located third line from top) to re-enter the application process, using "Continue a Permit Application,".

Choosing "Submit" will "lock" the page and no more changes may be made. The printing window will open.

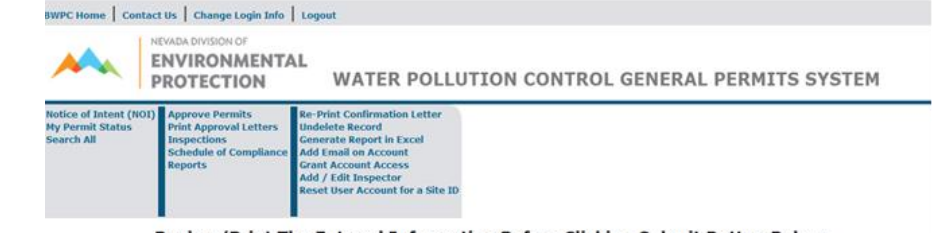

Review/Print The Entered Information Before Clicking Submit Button Below

(Note: The entered information will be locked after Submit is clicked)

| Review/Print The Entered Inform                           | mation Before Clicking Submit Button Belo     | N |  |
|-----------------------------------------------------------|-----------------------------------------------|---|--|
| (Note: The entered informat                               | ion will be locked after Submit is clicked)   |   |  |
| New                                                       | Permit: CSW-45170                             |   |  |
|                                                           |                                               |   |  |
|                                                           | Section 1                                     |   |  |
|                                                           | •••••••••••••••••••••••••••••••••••••••       |   |  |
| Facility / Site Information                               |                                               |   |  |
| Estimated Area to be Disturbed (in acres): 5              |                                               |   |  |
| Addrate Line 1: 7765 CREAT BASTA RD                       |                                               |   |  |
| Address Line 2:                                           |                                               |   |  |
| City / State / Zipocde: RENO, NV 895233897                |                                               |   |  |
| Contact Name (Phone #): MS.KRISTIE BLACK (7757777         | 777)                                          |   |  |
| Email: kblack@ndep.nv.gov                                 |                                               |   |  |
| Name of Receiving Water and /or Description of Discharge  | Location: Truckee                             |   |  |
| Frequency of Discharge: Unlikely                          |                                               |   |  |
| Estimated Flow in Gallons: 0                              |                                               |   |  |
| Email: kblack@ndep.nv.gov                                 | 200                                           |   |  |
| Name of Receiving Water and /or Description of Discharge  | Location: Truckee                             |   |  |
| Frequency of Discharge: Unikery                           |                                               |   |  |
| Estimated Revin - End Date: 09/08/2018 - 10/26/2018       | (°                                            |   |  |
| SWPPP Information                                         |                                               |   |  |
| Address Line 1: 7765 GREAT BASIN RD                       |                                               |   |  |
| Address Line 2:                                           |                                               |   |  |
| City State / Zipocde: RENO, NV 895233897                  |                                               |   |  |
| Contact Name (Phone #): Ms.KRISTIE BLACK (7757777         | (777)                                         |   |  |
| Location / GIS Information                                |                                               |   |  |
| Latitude / Longitude: 39.1511 / 119.756                   |                                               |   |  |
| Assessor's Parcel Number (APN): 0                         |                                               |   |  |
| Standard Industrial Classification (SIC) Code: 3291 - Abr | asive Products                                |   |  |
| County(les): Carson City                                  |                                               |   |  |
|                                                           | •••••• <mark>••••</mark> ••••                 |   |  |
| Se                                                        | ction 2, 3 And 4                              |   |  |
|                                                           | ••••••••••••••••                              |   |  |
| Owner Name and Address                                    | Operator Name and Address                     |   |  |
| Is the Owner the Permittee? - YES                         | Is the Operator the Permittee? - YES          |   |  |
| owner name: Neverland                                     | Operator Name: Neverland                      |   |  |
| Address Line 2:                                           | Address Line 2: 901 5 Stewart St              |   |  |
| City / State / Zipocde: Carson City, NV 89701             | City / State / Zipocde: Carson City, NV 89701 |   |  |
| Contact Name: Mr.Andrew Dixon                             | Contact Name: Mr.Andrew Dixon                 |   |  |
| Contact Phone #: 7757777777                               | Contact Phone #: 7757777777                   |   |  |
| Taxpayer ID (TIN): 11111111                               | Taxpayer ID (TIN): 11111111                   |   |  |
| Legal Status: Federal                                     | Legal Status: Federal                         |   |  |
| Billing/Invoicing                                         |                                               |   |  |
| Send Annual Billing/Invoicing Information to: Owner       |                                               |   |  |
| Attachments                                               |                                               |   |  |
| Attached File Name: N/A                                   |                                               |   |  |
|                                                           |                                               |   |  |

Copyright 2012 State of Nevada NDEP All rights reserved. Print the Notice of Intent, read the Permittee understanding section, sign it with a color other than black, and mail it with the application fee of \$200 to the address on the application.

Please print your confirmation letter, then press "Finish"

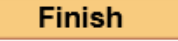

| Site ID: ISW-<br>Project Name:<br>Date: 6/25/2019                                                                                             |                                                                                                    |       |  |  |  |
|----------------------------------------------------------------------------------------------------|----------------------------------------------------------------------------------------------------|-------|--|--|--|
|                                                                                                    |                                                                                                    |       |  |  |  |
| Sparks NV 89431                                                                                                    | Sparks NV 89431                                                                                                    |       |  |  |  |
| Renew No                                                                                                    | * If this is a Renewal Application, NO filing fee is required.                                                                                                    |       |  |  |  |
| Submission of this Elect<br>intends to be authorized                                                                                          | ptronic Notice of Intent constitutes notice that the Permittee identified in this request<br>d by a permit issued by the State of Nevada and has or will comply with the following:                                                                                                    |       |  |  |  |
| <ol> <li>The Permittee will</li> <li>The Permittee und<br/>begin at the time the</li> <li>The Permittee und<br/>Page within 30 day</li> </ol> | comply with all applicable permit conditions,<br>lerstands that implementation of all controls required under by a General Permit will<br>he permittee commences work on the project identified in this application;<br>lerstands that failure to submit the required \$200.00 fee and this signed Certification<br>ys of the electronic submittal will result in failure for eligible coverage under the Genera | 1<br> |  |  |  |
| Permit; and,                                                                                                    |                                                                                                    |       |  |  |  |